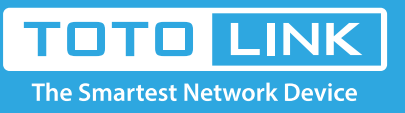

# A800R IPV6 function settings

# It is suitable for : **A800R**

## **Application introduction:**

This article will introduce the configuration of IPV6 function and will guide you to configure this function correctly. In this article, we will take A800R as an example.

Note: Please make sure that you are provided IPv6 internet service by your internet provider. If not, please contact with your IPv6 internet provider first.

#### STEP-1:

Make sure you have set up an IPv4 connection either manually or by using the Easy Setup wizard before setting up an IPv6 connection.

#### STEP-2:

Connect your computer to the router by cable or wireless, enter http://192.168.0.1

| <del>(</del> ) | $\rightarrow$ c | ۵ <sup>ب</sup> | Q 192.168.0.1 | $\rightarrow$ |
|----------------|-----------------|----------------|---------------|---------------|
|                |                 |                |               |               |

#### STEP-3:

Please go to Network ->WAN setting. Select WAN Type and configure the IPv6 parameters(here is PPPOE as an example).

## Click Apply.

| ₽  | System Status +     |   |                                                                                                    |                            |            |  |  |
|----|---------------------|---|----------------------------------------------------------------------------------------------------|----------------------------|------------|--|--|
| 8  | Operation Mode      |   | WAN Setting                                                                                                    |                            |            |  |  |
| ۲  | Network             | - | This page is used to configure the parameters for Internet network which connects to the WAN port of your device. Here you may change the access method to DHCP, Static IP, PPPoE |                            |            |  |  |
| Ć  | WAN Setting         |   | Connection Status                                                                                                    | PPPoE Disconnected         |            |  |  |
|    | Static DHCP Setting |   | WAN Connection Type                                                                                                    | PPPoE -                    |            |  |  |
| ٠  | IPTV Setting        |   | User Name                                                                                                    | szjwdz3@163.gd             | 3          |  |  |
|    | IPv6 Setting        |   | Password                                                                                                    | ••••••                     |            |  |  |
| ¢  | 5G Wireless         | • | Service Name                                                                                                    |                            |            |  |  |
| (¢ | 2.4G Wireless       | + | AC Name                                                                                                    |                            |            |  |  |
| *  | QoS                 |   | Connection Mode                                                                                                    | Auto -                     |            |  |  |
| Ô  | Firewall            | + | MTU                                                                                                    | 1492                       | (546-1492) |  |  |
| ¢  | Management          | • | DNS Mode                                                                                                    | Attain DNS Automatically - |            |  |  |
|    |                     |   | Primary DNS                                                                                                    |                            |            |  |  |
|    |                     |   | Secondary DNS                                                                                                    |                            | (Optional) |  |  |
|    |                     |   | Clone MAC Address                                                                                                    | F4 : 28 : 53 : 00          | : 00 : B9  |  |  |
|    |                     |   |                                                                                                    | Clone MAC Factory          | MAC        |  |  |

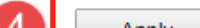

| 4 | Арріу |
|---|-------|
|   |       |

#### STEP-4:

Switch to the IPV6 configuration page. Enable IPv6, and configure the IPv6 parameters(here is PPPOE as an example).

#### Click Apply.

| System Status  | • | IPv6 Setting                       |                                           |                                   |  |  |  |  |
|----------------|---|------------------------------------|-------------------------------------------|-----------------------------------|--|--|--|--|
| Operation Mode |   |                                    |                                           |                                   |  |  |  |  |
| Network        | ٠ | This page is used to set IPv6 capa | is page is used to set IPv6 capabilities. |                                   |  |  |  |  |
| IPv6 Setting   |   | 1 <sup>On/Off</sup>                | Enable                                    | - 2                               |  |  |  |  |
| 🔿 5G Wireless  | • | IPv6 WAN                           |                                           |                                   |  |  |  |  |
| 2.4G Wireless  | • | Connection Type                    | PPPoE                                     | •                                 |  |  |  |  |
| A QoS          |   | User Name                          | szjwdz3@163.gd                            | 3                                 |  |  |  |  |
| Firewall       | • | Password                           |                                           |                                   |  |  |  |  |
| Management     | + | IPv6 Address Assign Type           | SLAAC                                     | SLAAC                             |  |  |  |  |
| -              |   | DNS Server                         | Get Dynamically from IS                   | SP  Use the following DNS Address |  |  |  |  |
|                |   | Primary DNS                        |                                           |                                   |  |  |  |  |
|                |   | Secondary DNS                      |                                           |                                   |  |  |  |  |
|                |   | мти                                | 1492                                      | (1360~1492)                       |  |  |  |  |
|                |   | IPv6 LAN                           |                                           |                                   |  |  |  |  |
|                |   | IPv6 Address Assign Type           | RADVD+SLAAC                               |                                   |  |  |  |  |
|                |   | Site Prefix Type:                  | Delegated     Static                      |                                   |  |  |  |  |
|                |   |                                    |                                           |                                   |  |  |  |  |

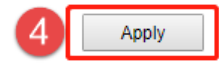

Finally in the status bar page to see if you get the IPV6 address.